# **Non-Delegated**

# **Correspondent Lender Reference Guide**

Non-Del Portal Admin Tasks

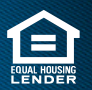

© 2025 Community Loan Servicing, LLC. NMLS #2469. This information is for lending institutions only, and not intended for use by individual consumers or borrowers. These programs are offered to qualified residential lending institutions and are not applicable to the general public or individualconsumers. Equal Housing Lender.

# **Table of Contents**

| Overview                                      | . 3  |
|-----------------------------------------------|------|
| Access the Correspondent Non-Delegated Portal | . 4  |
| Create New User                               | . 5  |
| View User List                                | . 8  |
| Search Options                                | . 8  |
| Edit User                                     | . 9  |
| Select User to Edit                           | . 9  |
| Re-Send Registration                          | 10   |
| Update User Information                       | . 11 |
| Add Role                                      | 12   |
| Remove Role                                   | . 13 |
| Manage Permissions                            | .14  |
| Access Control                                | . 15 |
|                                               |      |

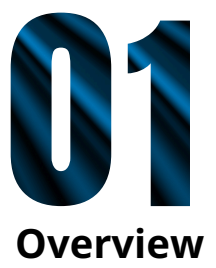

The person designated as the Portal Administrator has administrative access to the Correspondent Non-Delegated Portal.

#### As the Portal Admin, they can:

- · Create new users
- $\cdot$  View user list
- · Update user permissions

#### **Important Notes!**

- The Portal Admin cannot reset a user's password; only the user can reset their password.
- The system does not store user passwords. Each user is responsible for setting and remembering their password.

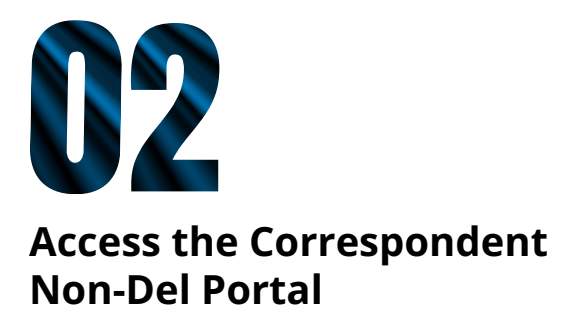

Open https://nondelegated.lakeviewcorrespondent.com/#/login in your internet browser.
Note: Chrome browser is preferred.

| ¢                                                                                                    |                       |
|----------------------------------------------------------------------------------------------------|-----------------------|
| Welcome To                                                                                                    |                       |
| Lakeview Correspondent Non Delegated Portal                                                                                                    | Login to your account |
|                                                                                                    | Email Address         |
|                                                                                                    | Regime                |
| Lefense sam bening til<br>Føre er sen omsåner av hølge til helige helige helige helige av det av hense omgånet by denies (av bening til 1. denner fors bening til 1. den er hörer i forset av<br>sen og samt helige forset av helige helige helige samt helige samt helige av samt helige samt helige sam | Folicot Proswolid1    |
|                                                                                                    |                       |
| per la la compania de la compania de la<br>Compania de la compania de la compania de la compania de la compania de la compania de la compania de la compania de la compania de la compania de la compania de la compania de la compania de la compania de la compania de la compania d  |                       |
|                                                                                                    |                       |
|                                                                                                    |                       |
|                                                                                                    |                       |

2. Enter your email address and password in the text fields and click LOGIN. **Outcome:** The Welcome page displays.

| Lakeview         |     |        |
|------------------|-----|--------|
| Choose Your Role |     |        |
| Portal Admin     | ⇒]  | Choose |
| Manager          | ⇒]  | Choose |
| Loan Processor   | ->] | Choose |
| <-] Sign Out     |     |        |

© 2025 Community Loan Servicing, LLC. NMLS #2469. This information is for lending institutions only, and not intended for use by individual consumers or borrowers. These programs are offered to qualified residential lending institutions and are not applicable to the general public or individualconsumers. Equal Housing Lender.

白

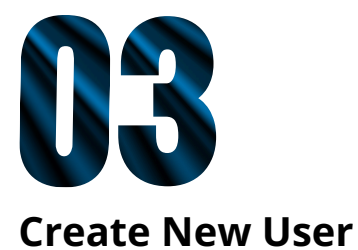

1. Click Manage User

**Outcome:** The User Dashboard page displays.

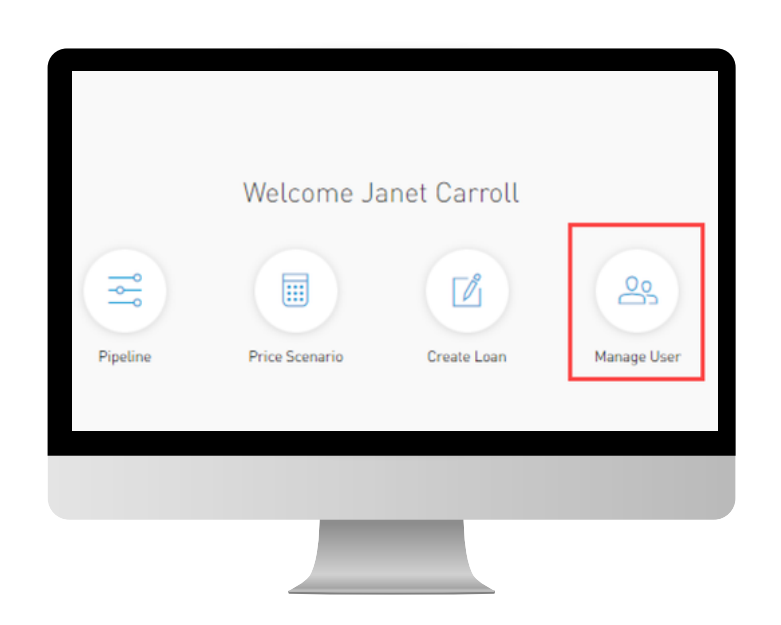

2. Click Create User from the User Dashboard

Outcome: The Create a User page displays

| %, 855.253.8439 Borrowe | r Last name, Loan# Q.     |                | Janet Carroll Logout    |
|-------------------------|---------------------------|----------------|-------------------------|
| ÷                       |                           | User Dashboard |                         |
| G Home                  | User Dashboard            |                |                         |
| nipeline Pipeline       |                           |                | Create User             |
| Price Scenario          | Search Select V           | Go Reset       |                         |
| Create Loan             | 1. 10 of 40 O Show 10 V   |                |                         |
|                         | 1 - 10 er 43 Co show 10 - |                | ** * • • 2 3 4 5 5 5 55 |

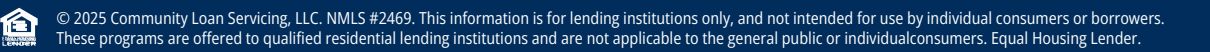

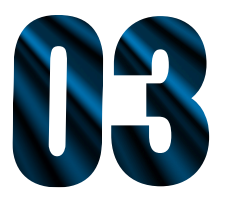

# Create New User Continued

- 3. Enter the information in the required fields:
  - a. Email Address b. First Name c. Last Name d. Email Address

| Home > Admin > Create a User<br>Create a User                                                             |                                                        |                    |
|----------------------------------------------------------------------------------------------------|--------------------------------------------------------|--------------------|
| Company Information<br>Broker Company Name<br>Bayview Correspondent                                       | Broker Company ID<br>7984986556                        |                    |
| Email Address:<br>newuserBabccompany.com<br>First Name<br>New<br>Email Address:<br>newuserBabccompany.com | Lookup<br>Last Name<br>User<br>Phone Number (Optional) | NMLS ID [Optional] |
|                                                                                                    |                                                        |                    |
|                                                                                                    | -                                                      |                    |

4. Once the user information has populated, click Add Role.

| Choose User Roles (0) |                     |                                        |                 |             |
|-----------------------|---------------------|----------------------------------------|-----------------|-------------|
| Role                  | Branch Address [10] | Assign Loan Officers                   | Licensed States | Action      |
| Add Role              |                     |                                        |                 |             |
| Manage Permission     | Pt                  | ease Accept Default or Edit Permission |                 |             |
|                       |                     |                                        |                 | Create User |

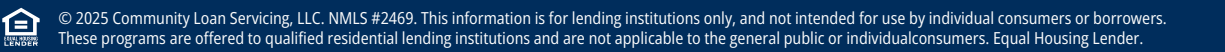

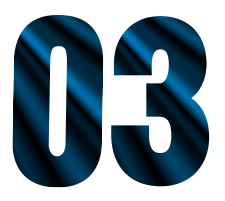

# Create New User Continued

5. Select the appropriate Role from the drop-down list.

| Role                      |
|---------------------------|
| Select Role 🗸 🗸           |
| Manager<br>Loan Processor |

6. Select the appropriate **Branch** from the drop-down list.

|                                   | (4)  |
|-----------------------------------|------|
| rinst Street, Santee (4926332059) | (1)~ |

#### 7. Click Accept Default.

| Manage Permission |                                          |
|-------------------|------------------------------------------|
|                   | Please Accept Default or Edit Permission |
|                   |                                          |
|                   |                                          |

#### 8. Click Create User.

ੰ

| Please Accept Default or Edit Permission                                                         |             |
|--------------------------------------------------------------------------------------------------|-------------|
| Default permissions have been set for the user       Accept Default     Edit       Edit     Edit |             |
|                                                                                                  | Create User |

© 2025 Community Loan Servicing, LLC. NMLS #2469. This information is for lending institutions only, and not intended for use by individual consumers or borrowers. These programs are offered to qualified residential lending institutions and are not applicable to the general public or individualconsumers. Equal Housing Lender.

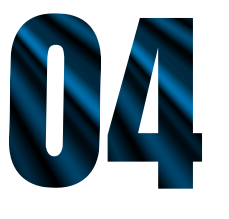

# **View User List**

A Portal Admin can view the number of users enrolled from the User Dashboard. The dashboard displays the following information for all users.

- Company Name
- First Name • Last Name
- Company ID
- Branch Name
- User Role(s)
- Action

- Email Address • Contact Number
- Access Control

#### **Search Options**

To limit the list of users, use the Search feature on the User Dashboard.

- 1. Select the appropriate category from the drop-down list.
- 2. Select the appropriate option or enter the specifics for the category selected to search by.
- 3. Click **Go.**

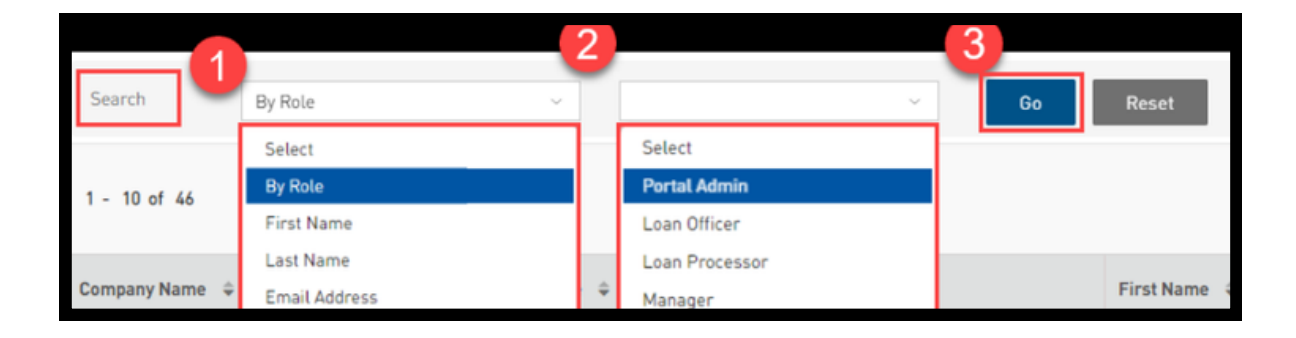

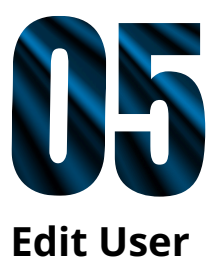

#### Select User to Edit

1. From the **User Dashboard**, click the edit icon for the user you wish to edit.

Outcome: The Edit User page displays.

| Jser Dashboa        | rd           |               | User Dashboard                                   |              |             |                               |                | c              | reate User    |
|---------------------|--------------|---------------|--------------------------------------------------|--------------|-------------|-------------------------------|----------------|----------------|---------------|
| Search              | Name         | janet         | lama                                             |              |             | Go Reset                      |                |                |               |
| 1-1of1 C S          | ow 10 💙      |               |                                                  |              |             |                               |                | - ee - e       | <b>1</b> × >> |
| Company Name 🔍      | Company ID 😐 | Branch Name 🗘 | User Role                                        | First Name 🔍 | Last Name 🔍 | Email Address                 | Contact Number | Access Control | Action        |
| Bayview TestAccount | 1624243644   |               | Portal Admin,Manager,Loan Officer,Loan Processor | Janet        | Carroll     | janetcarroll@bayviewloans.com |                | Active ~       | 0             |

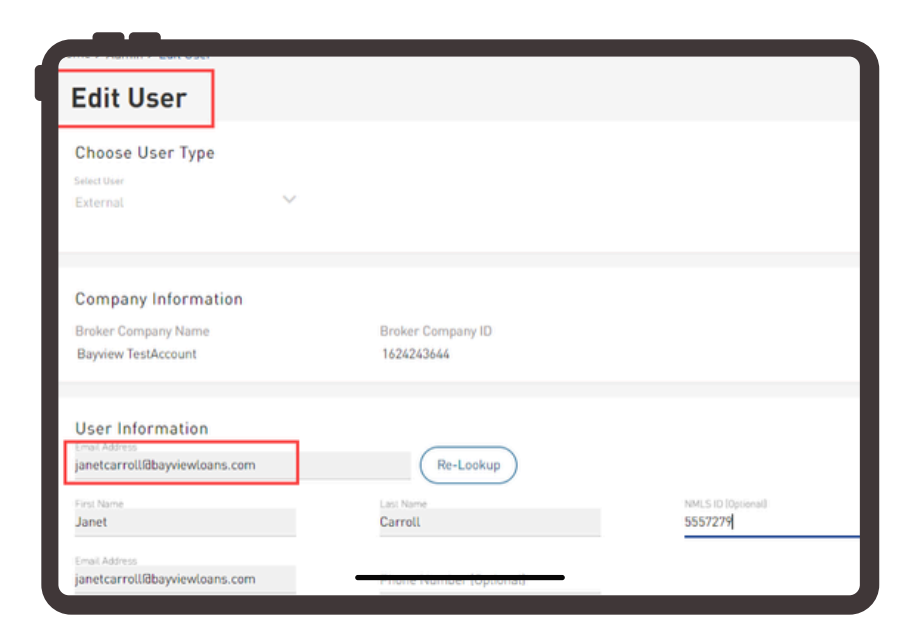

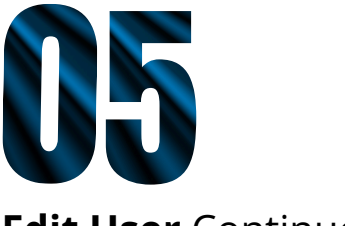

#### **Re-Send Registration**

臼

If a registered user reports they cannot access the Lakeview Correspondent Non-Delegated Portal, the Portal Admin can re-send the registration link.

1. On the Edit User page, click Re-Send Registration Link.

Outcome: The Edit User page displays.

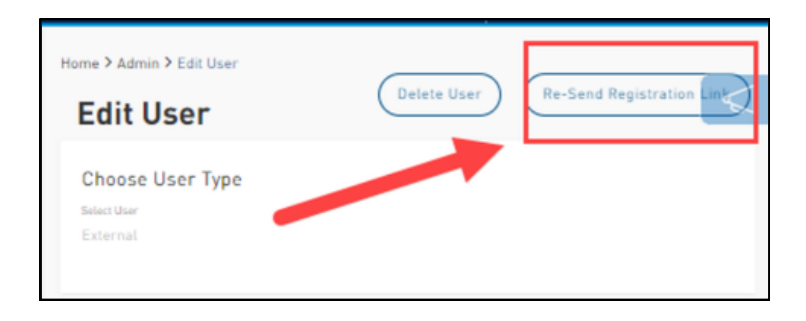

2. A confirmation dialogue box displays. Click **OK.** 

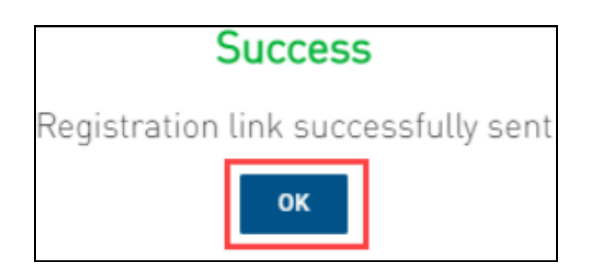

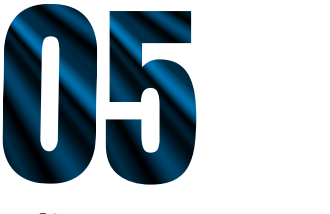

#### **Update User Information**

Note: The Email Address for the user is not editable under User Information

1. In the User Information section, make the necessary edits.

| User Information                       | Re-Lookup               |                              |
|----------------------------------------|-------------------------|------------------------------|
| First Name<br>Janet                    | Last Name<br>Carroll    | NMLS ID (Optional)<br>123456 |
| Email Address<br>JanetCarroll@bftg.com | Phone Number [Optional] | _                            |

© 2025 Community Loan Servicing, LLC. NMLS #2469. This information is for lending institutions only, and not intended for use by individual consumers or borrowers. These programs are offered to qualified residential lending institutions and are not applicable to the general public or individualconsumers. Equal Housing Lender.

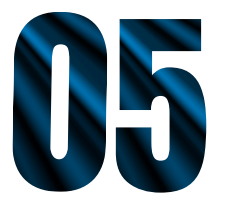

#### Add Role

1. In the Choose User Roles section, click Add Role.

| Choose User Roles (3)         |   |
|-------------------------------|---|
| Role                          |   |
| Select Role<br>Loan Processor | ÷ |
| Add Role                      |   |

2. Select a role from the drop-down list.

| Choose User Roles [1]         |  |
|-------------------------------|--|
| Role                          |  |
| Select Role<br>Loan Processor |  |
| Manager                       |  |
| Loan Processor                |  |

3. Select a branch from the drop-down list.

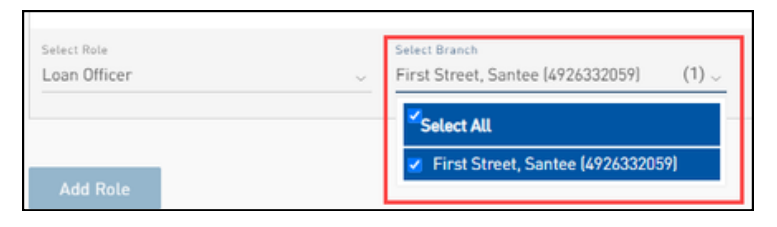

- 4. In the Manage Permission section, click Accept Default.
- 5. Click Update User.

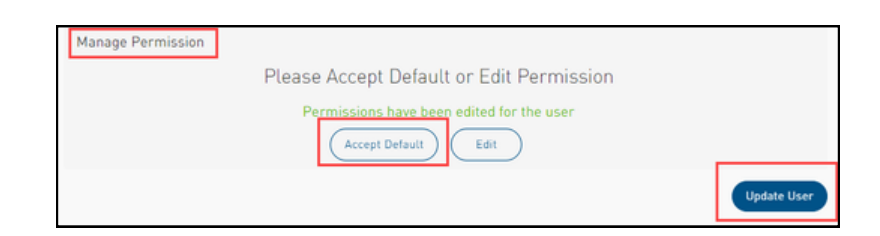

© 2025 Community Loan Servicing, LLC. NMLS #2469. This information is for lending institutions only, and not intended for use by individual consumers or borrowers. These programs are offered to qualified residential lending institutions and are not applicable to the general public or individualconsumers. Equal Housing Lender.

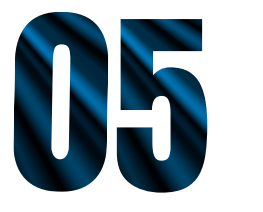

#### **Remove Role**

1. In the Choose User Roles section, click the trash can icon at the end of the row.

| Choose User Roles (3)           |                     |                 |        |
|---------------------------------|---------------------|-----------------|--------|
| Role                            | Branch Address (ID) | Licensed States | Action |
| Select Role<br>Loan Processor v | Select Branch (1) ~ | 0               | 0      |
| Select Role<br>Manager v        | Select Branch       | $\rightarrow$   |        |
| Select Role<br>Portal Admin 🗸   | Select Branch (1) ~ | 0               |        |

#### 2. Click Update User.

| ole                           |    | Branch Address (ID)                                |                                   | Assign Loan Officers                                                                 | Licensed States | Action  |
|-------------------------------|----|----------------------------------------------------|-----------------------------------|--------------------------------------------------------------------------------------|-----------------|---------|
| elect Role<br>Portal Admin    |    | Select Branch<br>First Street, Santee (4926332059) | (1)                               |                                                                                      | 4               | ۵       |
| elect fisie<br>fanager        |    | Select Branch<br>First Street, Santee (4926332059) | (1)                               |                                                                                      | 4               |         |
| ielect Rule<br>Loan Processor | v  | Select Branch<br>First Street, Santee (4926332059) | (1)                               | $_{\rm SelectLO}$ Beata Benavides, Beth Farrell, Chris Renner, David O(7) $_{\odot}$ | 4               | <b></b> |
| Add Role                      | in |                                                    |                                   |                                                                                      |                 |         |
| Manage Permissio              |    |                                                    |                                   |                                                                                      |                 |         |
| Manage Permissio              |    | Please Ac                                          | cept D                            | Default or Edit Permission                                                           |                 |         |
| Manage Permissio              |    | Please Ac                                          | cept D                            | Default or Edit Permission<br>ave been edited for the user                           |                 |         |
| Manage Permissic              |    | Please Ac<br>Permis                                | cept E<br>isions hi<br>icept Defi | Default or Edit Permission<br>ave been edited for the user                           |                 |         |

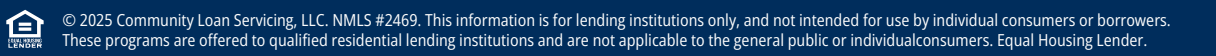

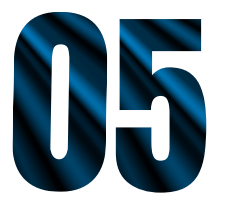

#### **Manage Permissions**

1. In the Manage Permission section, click Edit.

| Manage Permission |                                           |
|-------------------|-------------------------------------------|
|                   | Please Accept Default or Edit Permission  |
|                   | Permissions have been edited for the user |
|                   | Accept Default                            |

2. Check or clear appropriate checkboxes to grant/revoke permissions.

| eatures                    | Edit | View Only |
|----------------------------|------|-----------|
| reate Loan                 |      |           |
| fanual New Urla            |      |           |
| mport 3.4                  |      |           |
| xport FNM                  |      |           |
| ipeline                    |      | ✓         |
| ctive Pipeline             |      |           |
| unded Pipeline             |      |           |
| ancelled/Declined Pipeline |      | ✓         |
| 003 New-Urla               |      |           |
| 003 Sub Menus              |      |           |
| iew Urla Loan Summary      |      |           |
| roduct & Pricing           |      |           |
| vice Scenario              |      | 2         |

3. Click Update User.

| Manage Permission                         |             |
|-------------------------------------------|-------------|
| Please Accept Default or Edit Permission  |             |
| Permissions have been edited for the user |             |
| Accept Default Edit                       |             |
|                                           | Update User |

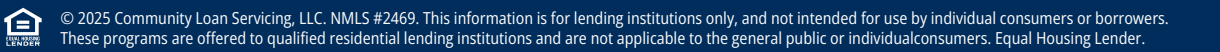

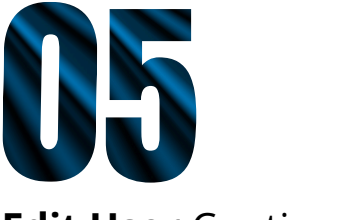

#### **Access Control**

A Portal Admin can change a user's status to Active/Inactive by selecting an option from the Access Control drop-down list.

- 1. Navigate to the user.
- 2. In the Access Control column, select the appropriate access for the user.

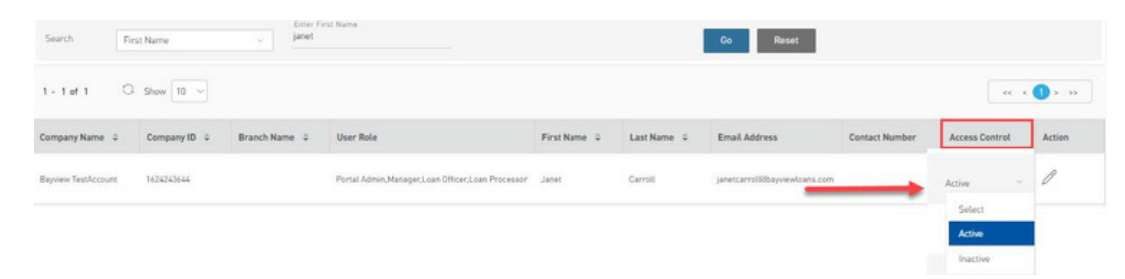

3. If making the user Inactive, a dialogue box displays to confirm. Select Yes. **Outcome:** The **Edit User** page displays.

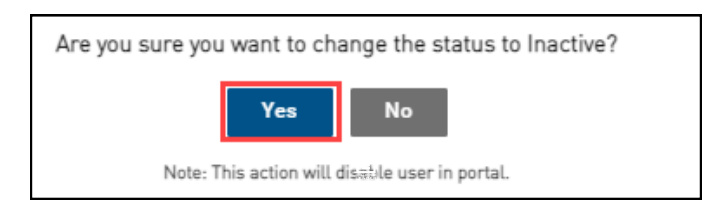

4. If making the user Active, a dialogue box displays to confirm. Select Yes. **Outcome:** The user is enabled to use the portal.

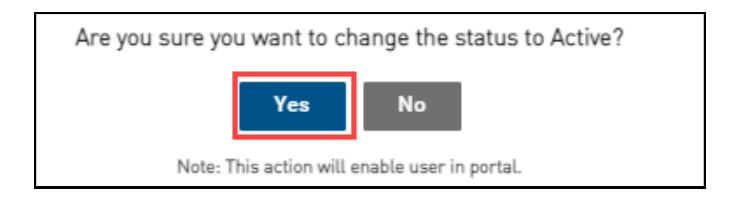

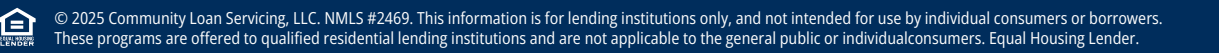